#### **CADER 2021 REGISTRATION GUIDE**

#### Contents

| REGISTER WITH EXISTING USERNAME/EMAIL | 1 |
|---------------------------------------|---|
| REGISTER WITH NEW EMAIL               | 3 |
| ACCESS YOUR COURSE                    | 3 |
| RESET YOUR PASSWORD                   | 3 |

## REGISTER WITH EXISTING USERNAME/EMAIL

| Step 1 -  | To register in the course, click on the | e <mark>ENROLL</mark> button or click on this LINK: |
|-----------|-----------------------------------------|-----------------------------------------------------|
| https://v | www.bu.edu/phpbin/ssw-network/en        | nroll/c525100540108bbc14d1e050beda7ee4150888f4,     |

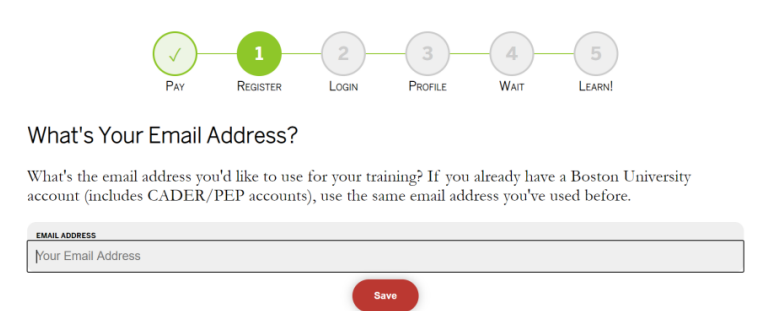

**Step 2** - Enter your username (email) when prompted. **If you know your password**, click on **Login Now** to go to the BU Login screen where you can enter your existing username and your password. **If you do not know your password**, click on **Change My Password**, follow instructions to update your password.

| Pay Register Login Profile Watt La                                                                                                    | 5<br>EARN!                                               |
|----------------------------------------------------------------------------------------------------|----------------------------------------------------------|
| Login to Your Account                                                                                                    |                                                          |
|                                                                                                    |                                                          |
| Your BU login name is <u>cader@bu.edu</u>                                                                                              |                                                          |
| I know my password I don't know my                                                                                                    | password                                                 |
| Click "Login Now" to continue to your profile<br>and complete enrollment Click "Change My Password, Return to this<br>continue with er | rd" to request a new<br>screen to login to<br>nrollment. |
| Login Now S Change My Passwo                                                                                                    | ord >                                                    |
| Enter your login name and password on the next sci                                                                                     | reen.                                                    |
| BU Login                                                                                                    |                                                          |
| BU login name                                                                                                    |                                                          |
| password                                                                                                    |                                                          |
| Continue                                                                                                    |                                                          |
| You have asked to login to phpbin-apps-prod.bu.edu                                                                                     |                                                          |

**Step 3 -** Complete your Profile on the next screen. Click Save to submit. *This new registration system* will remember where you are in the process the next time you log back in.

|               | Pay           | REGISTER         |             | Profile       | WAIT            | LEARN!                  |
|---------------|---------------|------------------|-------------|---------------|-----------------|-------------------------|
| pdate Yo      | our Profile   | ;                |             |               |                 |                         |
| ease take a m | noment to giv | re us a little m | ore informa | tion. This is | the last step l | pefore vou're enrolled. |
|               | 8.            |                  |             |               | P               | ,,                      |
| ontact        |               |                  |             |               |                 |                         |
| PRIMARY PHONE |               |                  |             |               |                 |                         |
| PRIMARY PHONE |               |                  |             |               |                 |                         |
| PRIMARY PHONE |               |                  |             |               |                 |                         |

**Step 4 -** The system takes a few minutes to process. You can stay on the page, or close the window, and check your email inbox for the BU enrollment confirmation email to access your course later.

|                                     | Pay                           | REGISTER                            |                | PROFILE         | 4<br>Wait     | 5<br>LEARN!       |              |
|-------------------------------------|-------------------------------|-------------------------------------|----------------|-----------------|---------------|-------------------|--------------|
| Give Us a F                         | ew Mom                        | ents                                |                |                 |               |                   |              |
| We're enrolling<br>are enrolling at | you in your :<br>the same tim | selection right<br>ne it can take l | now. This u    | usually takes u | ıp to 15 mir  | utes, but when n  | nany people  |
| You can wait he<br>email you once   | re on this pa<br>complete.    | age while you:                      | enrollment     | is finished, c  | er you can cl | ose this window   | and we will  |
| Enroll Som                          | eone Els                      | е                                   |                |                 |               |                   |              |
| If you need to e<br>training here:  | enroll somec                  | ne else using                       | this same co   | omputer, you    | can start a 1 | new enrollment fo | or this same |
|                                     |                               |                                     | Start a New Er | nrollment 🕟     |               |                   |              |

**Step 5** - Once your enrollment is processed, this is the confirmation screen. You will also receive a confirmation email. Click on **Access Your Course Now** button to access your course in Blackboard. Or access Blackboard later by going to <a href="http://cader.bu.edu/">http://cader.bu.edu/</a>

|                | Pay           | REGISTER      | LOGIN               | PROFILE       | Wait        | Eern! |
|----------------|---------------|---------------|---------------------|---------------|-------------|-------|
| You're Enro    | lled!         |               |                     |               |             |       |
| From now on ye | ou can access | your course b | y visiting <u>c</u> | ader.bu.edu i | n your brow | ser.  |
|                |               | C             | Access Your Cou     | irse Now 💿    |             |       |
|                |               | 2             |                     |               |             |       |
| Enroll Som     | COLIC LISC    |               |                     |               |             |       |

## REGISTER WITH NEW EMAIL

**Step 1 –** If you have a new work email and no longer have access to the old email: to register in the course, click on the ENROLL button or click on this LINK: <u>https://www.bu.edu/phpbin/ssw-network/enroll/c525100540108bbc14d1e050beda7ee4150888f4/</u>

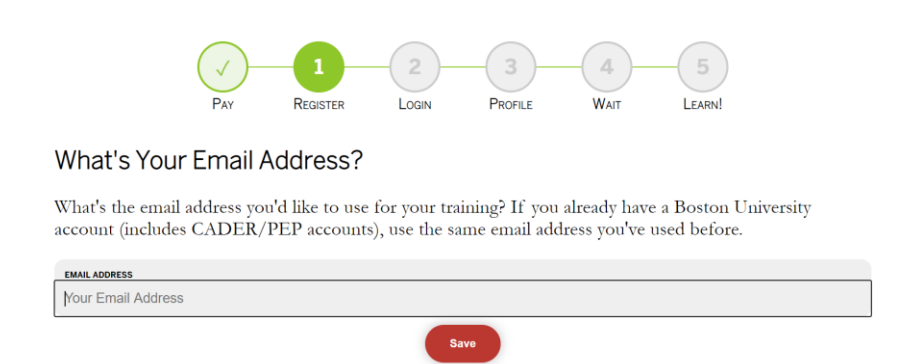

- 1. Enter your (new) email and follow the instructions to request a new **BU Web Account**.
- 2. **Check your email inbox** for BU Registration email with a unique link to complete your Web account set up, including setting up your password.
- 3. Click on this LINK to continue with Course Enrollment: <u>https://www.bu.edu/phpbin/ssw-network/enroll/c525100540108bbc14d1e050beda7ee4150888f4/</u>
- 4. Follow instructions in **Step 2 through Step 5** of this Guide (see page 1-2)

# ACCESS YOUR COURSE

If you have registered, and are enrolled, to access your course in Blackboard, click on <a href="http://cader.bu.edu/">http://cader.bu.edu/</a>

#### **RESET YOUR PASSWORD**

To reset your password, go to <a href="https://weblogin.bu.edu/buweb/resetpw">https://weblogin.bu.edu/buweb/resetpw</a>